一、 教职工入校申请

点击微信【通讯录】-【中国农业大学】-【教职工入校申请】。

| 10:31       | ul 🗢 🚳           | 10:31           | 🗢 🚺              |
|-------------|------------------|-----------------|------------------|
| 通讯录         | <u>&amp;+</u>    | 〈 中国农业大学        | $\oplus$         |
| Q 搜索        |                  | J               |                  |
| 1 新的朋友      |                  | 教工之家            |                  |
| 2 仅聊天的朋友    | Q<br>公<br>A<br>B | 教师财务信息查询        |                  |
| <b>上</b> 群聊 | C<br>D<br>F<br>G | 教师个人主页          | A<br>B<br>C      |
| ৵标签         | H<br>J<br>K<br>L | <b>柳</b> 丁作部    | F<br>G<br>H      |
| 👤 公众号       | M<br>N<br>O<br>P | 教师教学发展          | K<br>L<br>M<br>N |
| ♀ 企业微信联系人   | Q<br>R<br>S<br>T | 教育基金会           | O<br>P<br>R<br>S |
| 我的企业        | v<br>w<br>x      | 教职工入校申请 教职工入校申请 | w<br>X<br>Y<br>Z |
| 印 中国农业大学    | Z                | <i>以</i> 经济管理学院 |                  |
| ☆ 星标朋友      |                  | 就业创业指导服务        |                  |
|             | 0                | К               |                  |
| 微信 通讯录 发现   | <u></u> 我        | 段 科研管理服务        |                  |

点击【立即申请】-进入填写申请界面,按照要求提示填写个人信息并上传附件后,点击【正式提交】即可。

| 10:32 ৵                                                                                                    | al 🗢       |                 | 10:49     |          | ail S  |
|----------------------------------------------------------------------------------------------------|------------|-----------------|-----------|----------|--------|
| × B                                                                                                    | 务详情        | •••             | ×         | 教职工入校    | 申请     |
| 教职工入校申请                                                                                                    |            |                 | 申请        | 表单       | 办事流程   |
| 3722 次                                                                                                    | 31729 次    |                 | 品 当前部门:   | 动物科学技术学院 | č      |
| 办理人次                                                                                                    | 浏览人次       | _               | 国教职工入村    | 交申请表     |        |
| 申请说明                                                                                                    |            |                 | 部门/学院:    | *        |        |
| 学校严格执行北京市疫情防控现行政策有关要求,<br>对于申请返校(长期入校)的教职员工须在符合北<br>京市相关管控要求的前提下,按照如下要求执行入<br>校审批程序。<br>1. 京外低风险地区的教职员工返校,需本人<br>到京后申 请,并提供 48 小时内核酸检测阴性证<br>明、健康绿码和行程 绿码。<br>2. 京外中高风险地区所在县(市、区、<br>旗,直辖市为 所在区)及 14 天内有该区域旅居史<br>的教职员工,推迟返京 返校;待所在区域降为低<br>风险地区后,返京前进行 14 天健 康监测,健康监<br>测结束后可以返京,但需持登机登车前 48 小时内<br>核酸检测阴性证明;在抵京当日进行核酸检测,检<br>测 结果为阴性后,可申请返校,返校审批需提供 |            | 求,<br>合北<br>行 λ | 动物科学技术学院  |          |        |
|                                                                                                    |            |                 | 填表时间 *    |          |        |
|                                                                                                    |            | 证               |           |          |        |
|                                                                                                    |            | 居史              | 申请人 *     |          |        |
|                                                                                                    |            | 康监              |           |          |        |
|                                                                                                    |            | ,检<br>!供        | 工号 *      |          |        |
| 8 小时内北 京当地核<br>同行程绿码。                                                                                                    | 酸检测阴性证明、健康 | 绿码              | 0.340,000 |          |        |
| →                                                                                                    | 立即申请       |                 | 更多        | 正式提交     | ک<br>۲ |
| <                                                                                                    | >          | _               |           | <        | >      |

- 常见问题 二、
- (一) 关注中国农业大学微信企业号办法(点击链接按照提示 操作 https://wep.cau.edu.cn/wap/material?id=8), 初始 密码身份证后6位,如果最后一位是X,需要大写。如果之

前是本校学生,需要先解绑学号,再用工资号重新关注。

(二) 如果点击【立即申请】后显示"有事项正在审批,不能 重复申请",返回中国农业大学微信企业号,点击【提示中心】 -【我的申请】-【我的待办】, 查看是否有未完成申请。

如有问题可联系:

网络中心: 王居正 62738000-847 学院: 陈爽 62732227